| [Alert           | }                      |                                                                                                    |
|------------------|------------------------|----------------------------------------------------------------------------------------------------|
|                  | Syntax:                | {ALERT message;[buttons];[icon-type];[results-range];[x];[y]}                                          |
| ys a mes<br>choo | sage box<br>se OK or ( | and waits for the user to<br>Cancel.                                                                   |
|                  | Example                | ALERT "OK/Cancel Alert";2;"stop";alert1}                                                               |
|                  | Evample                |                                                                                                    |
|                  | Example                | <pre>{ALERT "Caution Icon";1;"caution";alert2;50;150} {ALERT "Note Icon";1;"note";alert2;150;50}</pre> |
| Alert1           |                        |                                                                                                    |

Alert2

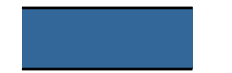

1

### ose-Item}

Syntax: {CHOOSE-ITEM list-range;results-range;prompt;title;[x];[y]}

#### a dialog box that contains a list of data items, waits for then choose OK or Cancel, and enters the index number for the user's choice in the worksheet.

Example {CHOOSE-ITEM States;StatePick;"Choose a state";"{CHOOSE-ITEM} {IF @cell("type";STATEPICK)<>"b"}{Alert + "You chose "&@INDEX(S1

StatePick

States

| Alabama       |
|---------------|
| Alaska        |
| Arizona       |
| Arkansas      |
| California    |
| Colorado      |
| Connecticut   |
| Delaware      |
| Florida       |
| Georgia       |
| Hawaii        |
| Idaho         |
| Illinois      |
| Indiana       |
| lowa          |
| Kansas        |
| Kentucky      |
| Louisiana     |
| Maine         |
| Maryland      |
| Massachusetts |
| Michigan      |
| Minnesota     |
| Mississippi   |
| Missouri      |
| Montana       |

Nebraska Nevada New Hampshire New Jersey New Mexico New York North Carolina North Dakota Ohio Oklahoma Oregon Pennsylvania Rhode Island South Carolina South Dakota Tennessee Texas Utah Vermont Virginia Washington West Virginia Wisconsin Wyoming

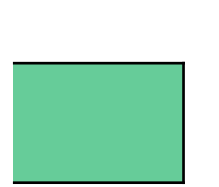

Command"} FATES;0;STATEPICK);1;"note";alert1} 

 Syntax:
 {CHOOSE-MANY choices-range;results-range;results-range;resul

Months Income Statement Balance Sheet Cash Flow Net Assets
0 1 0 0

prompt;title;[x];[y]}

ales Document(s) you want to work on:";"Sales Docs"}

| 92 Annual Report |  |  |  |  |  |  |
|------------------|--|--|--|--|--|--|
| #N/A             |  |  |  |  |  |  |
|                  |  |  |  |  |  |  |

| oose-One}                                                                                                    |                       |                                             |                |                  |  |  |  |  |
|----------------------------------------------------------------------------------------------------|-----------------------|---------------------------------------------|----------------|------------------|--|--|--|--|
|                                                                                                    | Syntax:               | {CHOOSE-ONE choices-range;results-range;pro |                |                  |  |  |  |  |
| 's a dialog box and waits for the user to select an option<br>Cancel, then runs the macro associated with the option. |                       |                                             |                |                  |  |  |  |  |
|                                                                                                    | Example               | {CHOOSE-ONE One                             | esource;Onere  | sult;"Pick the c |  |  |  |  |
| Oneresult                                                                                                    |                       | ]                                           |                |                  |  |  |  |  |
| Onesource                                                                                                    | Income Statement      | Balance Sheet                               | Cash Flow<br>0 | Net Assets<br>0  |  |  |  |  |
|                                                                                                    | {ALERT "You chose Inc | ALERT "You chose                            | ALERT "You     | ALERT "You       |  |  |  |  |

mpt;title;[x];[y]}

locument that you want to work on:";"Finance Docs"}

'92 Annual Report

#N/A

{ALERT "You chose 1992 Annual Report";1;"note";alert1}

oose-File}

Syntax: {CHOOSE-FILE file-type;results-range;title;[x];[y]}

plays a Windows common dialog box that contains files and wa<mark>its for the user to select one.</mark>

Example {CHOOSE-FILE "\*.\*";SelectedFile;"1-2-3 Release 5 -- {CH

SelectedFile

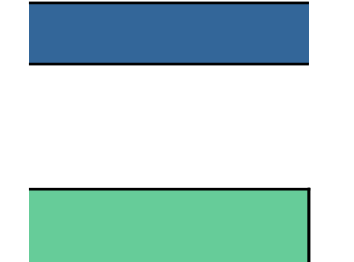

OOSE-FILE} macro"}

# Dialog}

Syntax: {DIALOG dialog-definition-range}

com dialog box created with the Lotus Dialog Editor.

- Example {DIALOG Dialog1}
- Example {DIALOG Dialog2}
- Example {DIALOG Dialog3}

Dialog1

| DIALOG      | Demo1 |     |    |      |
|-------------|-------|-----|----|------|
| -2143289300 | 2     | 40  | 52 | 183  |
| 21          | 12    | 141 | 27 | 1000 |
| 26          | 64    | 127 | 12 | 1    |
| END DIALOG  |       |     |    |      |

Dialog2

| DIALOG      | Demo2 |    |    |      |
|-------------|-------|----|----|------|
| -2134376400 | 10    | 57 | 38 | 206  |
| 14          | 16    | 90 | 40 | 8000 |
| 120         | 6     | 76 | 58 | 21   |
| 128         | 19    | 50 | 10 | 22   |
| 128         | 31    | 50 | 10 | 23   |
| 128         | 43    | 50 | 10 | 24   |
| 14          | 72    | 90 | 40 | 9500 |
| 158         | 84    | 40 | 12 | 1    |
| 158         | 100   | 40 | 12 | 2    |
| 14          | 6     | 40 | 10 | 1000 |
| 14          | 62    | 40 | 8  | 1001 |
| END DIALOG  |       |    |    |      |

Dialog3 DIALOG Demo3

| -2134376400 | 14 | 65  | 50 | 184 |
|-------------|----|-----|----|-----|
| 14          | 6  | 70  | 54 | 20  |
| 20          | 18 | 50  | 8  | 21  |
| 20          | 26 | 50  | 10 | 22  |
| 20          | 36 | 50  | 8  | 23  |
| 20          | 44 | 54  | 10 | 24  |
| 104         | 6  | 72  | 44 | 25  |
| 108         | 16 | 60  | 10 | 26  |
| 108         | 26 | 54  | 10 | 27  |
| 108         | 36 | 64  | 10 | 28  |
| 20          | 65 | 75  | 10 | 29  |
| 20          | 75 | 105 | 10 | 30  |
| 20          | 85 | 75  | 10 | 31  |
| 138         | 66 | 40  | 12 | 1   |
| 138         | 80 | 40  | 12 | 2   |
| END DIALOG  |    |     |    |     |

|            |          | -            |   | Input | Output |
|------------|----------|--------------|---|-------|--------|
|            |          |              |   |       |        |
| 88         |          |              |   |       | 1      |
| 1342177300 | "static" | "The new mac | 0 |       |        |
| 1342373900 | "button" | "Awesome!"   | 0 |       |        |
|            |          |              |   |       |        |

| 118        |           |                | "Tech Support | Log Entry" | C |
|------------|-----------|----------------|---------------|------------|---|
| 1350631400 | "edit"    |                | C             |            |   |
| 1342308400 | "button"  | "Experience"   | 0             |            |   |
| 1342242800 | "button"  | "Novice"       | 0             |            |   |
| 1342242800 | "button"  | "Average"      | 0             |            |   |
| 1342242800 | "button"  | "Power User"   | 0             |            |   |
| 1344274400 | "listbox" |                | 0             | QuestCat   |   |
| 1342373900 | "button"  | "ок"           | C             |            |   |
| 1342373900 | "button"  | "Cancel"       | 0             |            |   |
| 1342177300 | "static"  | "Description:" | C             |            |   |
| 1342177300 | "static"  | "Category:"    | C             |            |   |
|            |           |                |               |            |   |

| <br> |  |  |
|------|--|--|
|      |  |  |
|      |  |  |
|      |  |  |
|      |  |  |
|      |  |  |

| 100        |          |                | "Tunes of the | Month Club - N | 0 |
|------------|----------|----------------|---------------|----------------|---|
| 1342308400 | "button" | "Preference"   | 0             |                |   |
| 1342242800 | "button" | "&Classical"   | 0             |                |   |
| 1342242800 | "button" | "&Jazz"        | 0             |                |   |
| 1342242800 | "button" | "C&&&W"        | 0             |                |   |
| 1342242800 | "button" | "&Rock"        | 0             |                |   |
| 1342308400 | "button" | "Media Type"   | 0             |                |   |
| 1342242800 | "button" | "Album"        | 0             |                |   |
| 1342242800 | "button" | "CD"           | 0             |                |   |
| 1342242800 | "button" | "Cassette"     | 0             |                |   |
| 1342242800 | "button" | "Credit Check' | 0             |                |   |
| 1342242800 | "button" | Add to Mailing | 0             |                |   |
| 1342242800 | "button" | "Address Valio | 0             |                |   |
| 1342373900 | "button" | "ок"           | 0             |                |   |
| 1342373900 | "button" | "Cancel"       | 0             |                |   |
|            |          |                |               |                |   |

Databases Dates Editing Formulas Graphing Help System Import/Export Linking

Macros

Misc.

# Dialog?}

Syntax: {DIALOG? name}

ialog box; and waits for the user to choose OK or Cancel.

Example {DIALOG? "Font-and-Attributes"}

Example {DIALOG? "Links"}

### 1-2-3 Release 5 dialog boxes, by menu.

| <u>File Menu</u>    | <u>Edit Menu</u> | <u>View Menu</u>     | <u>Style Menu</u> |
|---------------------|------------------|----------------------|-------------------|
| File-New            | Clear            | Freeze-Titles        | Number-For        |
| Open                | Paste-Special    | Split                | Font-and-At       |
| Save-As             | Insert           | Set-View-Preferences | Lines-and-C       |
| Save-Copy-As        | Delete           |                      | Alignment         |
| Doc-Info            | Find-and-Replace | <u>Help Menu</u>     | Gallery           |
| Protect             | Go-To            | About-123            | Named-Styl        |
| Send-Mail           | Insert-Object    |                      | Column-Wic        |
| Print-Preview       | Links            |                      | Row-Height        |
| Page-Setup          |                  |                      | Protection        |
| Print               |                  |                      | Hide              |
| Printer-Setup       |                  |                      | Page-Break        |
|                     |                  |                      | Worksheet-I       |
| <u>Tools Menu</u>   | Chart Menu       | Query Menu           | <u>Range Meni</u> |
| New-Query           | Туре             | Set-Criteria         | Version           |
| Find-Records        | Ranges           | Choose-Fields        | Fill              |
| Delete-Records      | Headings         | Query-Sort           | Range-Sort        |
| Append-Records      | Legend           | Aggregate            | Parse             |
| Crosstab            | Data-Labels      | Join                 | Transpose         |
| Connect-to-External | Grids            | Show-Field-As        | Range-Nam         |
| Form                | X-Axis           | Show-SQL             | What-if-Tab       |
| Dynamic-Crosstab    | Y-Axis           | Query-Name           | Solver            |
| Report              | 2nd-Y-Axis       | Set-Options          | Backsolver        |
| Mailing-Labels      | Chart-Name       | Set-Database-Table   | Distribution      |

| Send-Command     | Numeric-Color | Regression    |
|------------------|---------------|---------------|
| Spell-Check      |               | Invert-Matrix |
| Audit            |               | Multiply-Mat  |
| SmartIcons       |               |               |
| User-Setup       |               |               |
| Assign-to-Button |               |               |
| Add-in           |               |               |
| Macro-Run        |               |               |
|                  |               |               |

mat tributes olor e Ith Defaults

e le

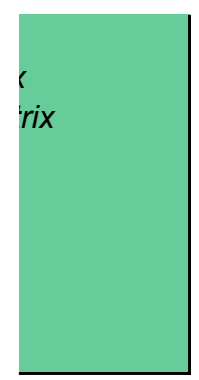

### {Get-Formula}/{Get-Label}/{Get-Number}/{Get-Ra

Syntax: {GET-FORMULA prompt;result;default;title;[x];[y]} {GET-LABEL prompt;result;default;title;[x];[y]} {GET-NUMBER prompt;result;default;title;[x];[y]} {GET-RANGE prompt;result;default;title;[x];[y]}

#### These commands display a dialog box that contains a tex chooses Cancel or OK. When the user chooses Cancel or C from the text box in the worksheet and resumes running

| Example | {GET-LABEL "Enter text:";GETONE;"Default Text";"{GET-LABEL}"} |
|---------|---------------------------------------------------------------|
| Example | {GET-NUMBER "Enter a number:";GETTWO;16.45;"{GET-NUMBER}"}    |
| Example | {GET-FORMULA "Enter a formula:";GETTHREE;"1+1";"{GET-FORMULA] |
| Example | {GET-RANGE "Enter a range name or address:";GETFOUR;"H:C20H:C |
|         |                                                               |

| GetOne   |
|----------|
| GetTwo   |
| GetThree |
| GetFour  |

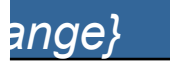

### t box and wait until the user )K, 1-2-3 enters the data the macro at the next command.

}"}

21";"{GET-RANGE}"}

## and {Modeless-Dismiss}

Syntax: {MODELESS-DISPLAY message;[title];[on-top];[x];[y]} {MODELESS-DISMISS}

)isplay} displays a modeless dialog box. Dismiss} closes a modeless dialog box.

- Example {MODELESS-DISPLAY Message1;"Save Your Work";"yes";50;50}
  {WAIT @NOW+@TIME(0;0;15)}
- Example {MODELESS-DISPLAY Message2;"Help!";"yes";250;350} {CHOOSE-ONE Mdsource;Mdresult;"What do you want to do with the m

| Message1 | Choose Tools User Setup to automatically save all active files at regular intervals. |
|----------|--------------------------------------------------------------------------------------|
| Message2 | You can press F1 at any time to see Help about the task you are performing.          |
| Mdresult |                                                                                      |
| Mdsource | Display it for a Make it go away                                                     |
|          | {WAIT @NOW{MODELESS-DISMISS}                                                         |

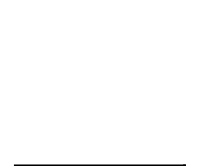

odeless dialog box?";"Look Below"}

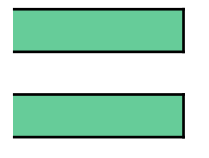

## ind {Menu-Command-Remove}

Syntax: {MENU-COMMAND-ADD menu-range;menu-index;command-index} {MENU-COMMAND-REMOVE menu-index;command-index}

-Add} adds a command to a pull-down menu. ove} removes a command from a pull-down menu.

| Example | [MENU-COMMAND-ADD AddRange;1;1] | } |
|---------|---------------------------------|---|
|---------|---------------------------------|---|

Example {MENU-COMMAND-REMOVE 1;1}

Example {MENU-CREATE Mainbar} {MENU-COMMAND-ADD AddRange;2;3}

Example {MENU-COMMAND-REMOVE 2;3}

AddRange

Test of {Menu-Command-Add}

1

&Payroll

{ALERT "You selected the Payroll command";2;}

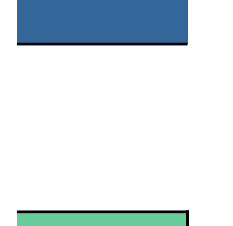

T}

### } and {Menu-Command-Enable}

Syntax: {MENU-COMMAND-DISABLE menu-index;command-index} {MENU-COMMAND-ENABLE menu-index;command-index}

ble} disables (dims) a command in a custom menu. le} enables a disabled command in a custom menu.

Example {MENU-CREATE Mainbar}
{MENU-COMMAND-DISABLE 2;3}

Example {MENU-COMMAND-ENABLE 2;3}

Example {MENU-RESET}

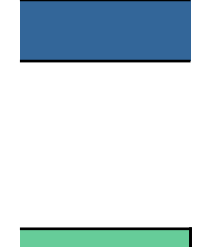

## and {Menu-Reset}

Syntax: {MENU-CREATE menubar-description-range} {MENU-RESET}

rent 1-2-3 menu bar with a customized menu bar. splays the default 1-2-3 menu bar.

Example {MENU-CREATE Mainbar}

Example {MENU-RESET}

| Mainbar | Sample&1            | Sample&2      | Sample&3      | &Reset        |
|---------|---------------------|---------------|---------------|---------------|
|         | Long-prompt descrip | Long-prompt o | Long-prompt o | Reset to Stan |
|         | 0                   | 0             | 0             | 0             |
|         | Sample1             | Sample2       | Sample3       | Sample4       |

| Sample1 | Sample1 - Test 1 | Sample1 - Tes | - | Sample1 - Tes |
|---------|------------------|---------------|---|---------------|
|         | Sample1 - Test 1 | Sample1 - Tes | _ | Sample1 - Tes |
|         |                  | 1 0           |   | #N/A          |
|         |                  |               |   |               |
|         | {home}           | {home}        |   | {home}        |

| Sample2 | Item 1           | Item 2      | Item 3      | Item 4      |
|---------|------------------|-------------|-------------|-------------|
|         | Item 1           | Item 2      | Item 3      | Item 4      |
|         | 0                | 0           | 0           | 0           |
|         |                  |             |             |             |
|         | ALERT "You chose | {ALERT "You | {ALERT "You | {ALERT "You |

| Sample3 | Production           | Sales         | Revenue      | &O && O      |
|---------|----------------------|---------------|--------------|--------------|
|         | Daily Production Vol | Recycled Mate | Revenue from | Overhead and |
|         | 1                    | 0             | #N/A         | 0            |
|         |                      |               |              |              |
|         | {home}               | {home}        | {home}       | {home}       |

Sample4

&Reset to 1-2-3 menus
Restore default menu structure
0
{MENU-RESET}

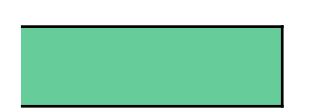

dard 1-2-3 Menus

| Sample1 - Test 4 |   |
|------------------|---|
| Sample1 - Test 4 |   |
|                  | ( |
|                  |   |
| {home}           |   |

| Item 5              | Item 6    | Item 7     | Item 8      | Item 9     | Item 10    |
|---------------------|-----------|------------|-------------|------------|------------|
| Item 5              | Item 6    | Item 7     | Item 8      | Item 9     | Item 10    |
| 0                   | 0         | 0          | 0           | 0          | 0          |
|                     |           |            |             |            |            |
| ALERT "You chose it | ALERT "Yo | ALERT "You | {ALERT "You | ALERT "You | ALERT "You |

**Operating Expenses** 

| Item 11     | Item 12     | Item 13     | Item 14     | Item 15     | Item 16     | Item 17     |
|-------------|-------------|-------------|-------------|-------------|-------------|-------------|
| Item 11     | Item 12     | Item 13     | Item 14     | Item 15     | Item 16     | Item 17     |
| 0           | 0           | 0           | 0           | 0           | 0           | 0           |
|             |             |             |             |             |             |             |
| {ALERT "You | {ALERT "You | {ALERT "You | {ALERT "You | {ALERT "You | {ALERT "You | {ALERT "You |

| Item 18     | Item 19    | Item 20     | Item 21    | Item 22     | Item 23     | Item 24     |
|-------------|------------|-------------|------------|-------------|-------------|-------------|
| Item 18     | Item 19    | Item 20     | Item 21    | Item 22     | Item 23     | Item 24     |
| 0           | 0          | 0           | 0          | 0           | 0           | 0           |
|             |            |             |            |             |             |             |
| {ALERT "You | ALERT "You | {ALERT "You | ALERT "You | {ALERT "You | {ALERT "You | {ALERT "You |

chose item 24";1;"note";longresult}

1

## u-Insert}

Syntax: {MENU-INSERT menu-description-range;[menu-index]}

pull-down menu to the default 1-2-3 menu bar.

- Example {MENU-INSERT InsertRange}
- Example {MENU-RESET}

InsertRange

| &Utils                        |
|-------------------------------|
| Test of {Menu-Insert} command |
| 0                             |
| UtilRange                     |

| UtilRange | &lcons          | Create &Name    | Card &Game    | &Palette          | _        |
|-----------|-----------------|-----------------|---------------|-------------------|----------|
| -         | Tools SmartIcor | Range Name      | Launch a Game | View Preference   | es       |
|           | 0               | 0               | 0             | 0                 |          |
|           |                 |                 |               |                   |          |
|           | {Dialog? "smart | {Dialog? "range | {LAUNCH SOL;  | {Dialog? "set-vie | ew-prefe |

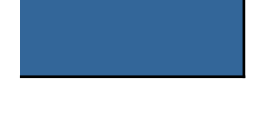

| Dimmed Entry         | &Reset         |           |
|----------------------|----------------|-----------|
| This entry is not av | Remove this cu | stom menu |
| #N/A                 | 0              |           |
|                      |                |           |
| Never Executed!      | {MENU-RESET    | }         |